## **Communiquer avec un groupe par message interne**

## Étape 1 : Sélectionner le groupe

• Dans l'espace de cours où est créé le groupe, aller dans "Participants" :

|  | Cours | Paramètres | Participants | Notes | Rapports | Plus ~ |  |
|--|-------|------------|--------------|-------|----------|--------|--|
|--|-------|------------|--------------|-------|----------|--------|--|

• Cliquer sur la flèche de la boîte de filtrage :

## Utilisateurs inscrits

| Correspondance Un au moins 🜩       | Sélectionner 1                              |
|------------------------------------|---------------------------------------------|
| + Ajouter une condition            | Sélectionner<br>Mot-clef<br>Statut<br>Dôlec |
| 3 participants trouvés             | Méthodes d'inscription<br>Groupes 2         |
| Prénom Tout A B C D E F            | c Inactifs depuis plus de                   |
| Nom de famille <b>Tout</b> A B C D | E F G H I J K L M                           |

• Sélectionner le groupe qui vous intéresse :

| Correspondance Un au moins 🖨 Groupes      | Aucun gi          | roupe 😣 |
|-------------------------------------------|-------------------|---------|
|                                           | A                 |         |
| <ul> <li>Ajouter une condition</li> </ul> | Réinitialiser l B | res     |
|                                           | С                 |         |

| Vous vous êtes trompé de groupe, vous pouvez le désélectionner e petite croix à gauche du nom du groupe : | n cliquant sur la |
|----------------------------------------------------------------------------------------------------|-------------------|
| <br>Participants                                                                                          |                   |
| <b>For Groupe : Licence 2</b>                                                                             |                   |
| Chercher une expression ou sélectionner un filtre 🛛 🔻                                                     |                   |
| Nombre de participants : 78                                                                               |                   |

• Vérifier que le nombre de participants correspond :

- Cliquer sur la coche en haut pour "Sélectionner tous les utilisateurs"
- Cliquer sur "Choisir" puis sur "Envoyer un message" :

| 2 participants trouvés     1       Prénom     Tout     A     B     C     D     E       Nom de famille     Tout     A     B     C     I | Chnidir<br>Envoyer un message 4<br>Ajouter une annotation<br>Télécharger les données au format<br>Séparé par des virgules (.c.sv)<br>Microsoft Excel (.xlsx) | V X Y Z<br>V W X Y Z |                          |            |              |                             |                           |
|----------------------------------------------------------------------------------------------------|----------------------------------------------------------------------------------------------------|----------------------|--------------------------|------------|--------------|-----------------------------|---------------------------|
| 2     Nom de famille       ▲     / Prénom     No       ☑     —     —                                                                   | Table HTML<br>Javascript Object Notation (,ison)<br>OpenDocument (.ods)<br>Portable Document Format (.pdf)                                                   | 'identification      | Adresse de courriel<br>— | Rôles<br>— | Groupes<br>— | Dernier accès au cours<br>— | Statut<br>—               |
| SK Kyle Selina 55                                                                                                    | Inscriptions manuelles<br>Modifier les inscriptions sélectionnées<br>Supprimer les inscriptions sélectionnées                                                |                      | 55000902@etu.unicaen.fr  | Tuteur 🖋   | Groupe 1 🖋   | Jamais                      | Active 🕄 🌣 📋              |
| Parker Peter 55                                                                                                    | Auto-inscription<br>Modifier les inscriptions des utilisateurs sélectionnés<br>Supprimer les inscriptions des utilisateurs sélectionnés                      |                      | 55000909@etu.unicaen.fr  | Tuteur 🖋   | Groupe 1 🖋   | Jamais                      | Active 3 🌣 👕              |
| Pour les utilisateurs sélectionnés                                                                                                    | Choisir 3 ÷                                                                                                    | J                    |                          |            |              |                             | Inscrire des utilisateurs |

## Étape 2 : Écrire et envoyer le message

- Écrire le message :
- Une fois le message terminé, cliquer sur "Envoyer le message à X personnes" :

| Envoyer le message à 2 pe | ersonnes × |
|---------------------------|------------|
|                           |            |
| Angular                   |            |

• Le message est envoyé à l'ensemble des participants du groupe.

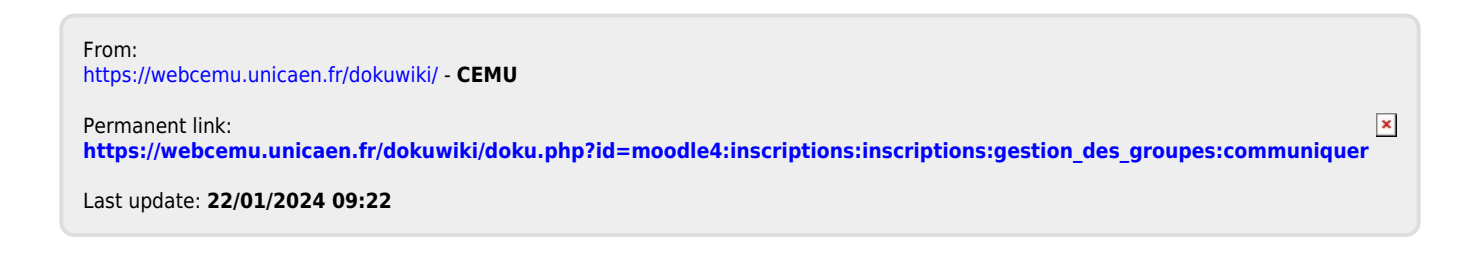